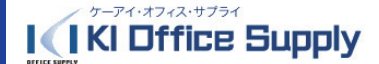

# KI-WEBがリニューアルされ、3月2日オープンします。 2月27日14:00をもって現サイトは閉鎖されます。

### URLは従来通りです。https://www.ki-web.jp/kios/

従来通りの ID・パスワードでログインできます。ID・パスワードに変更はありません。 いつもの商品を素早く注文! 検索機能も見やすさが格段にアップしています。

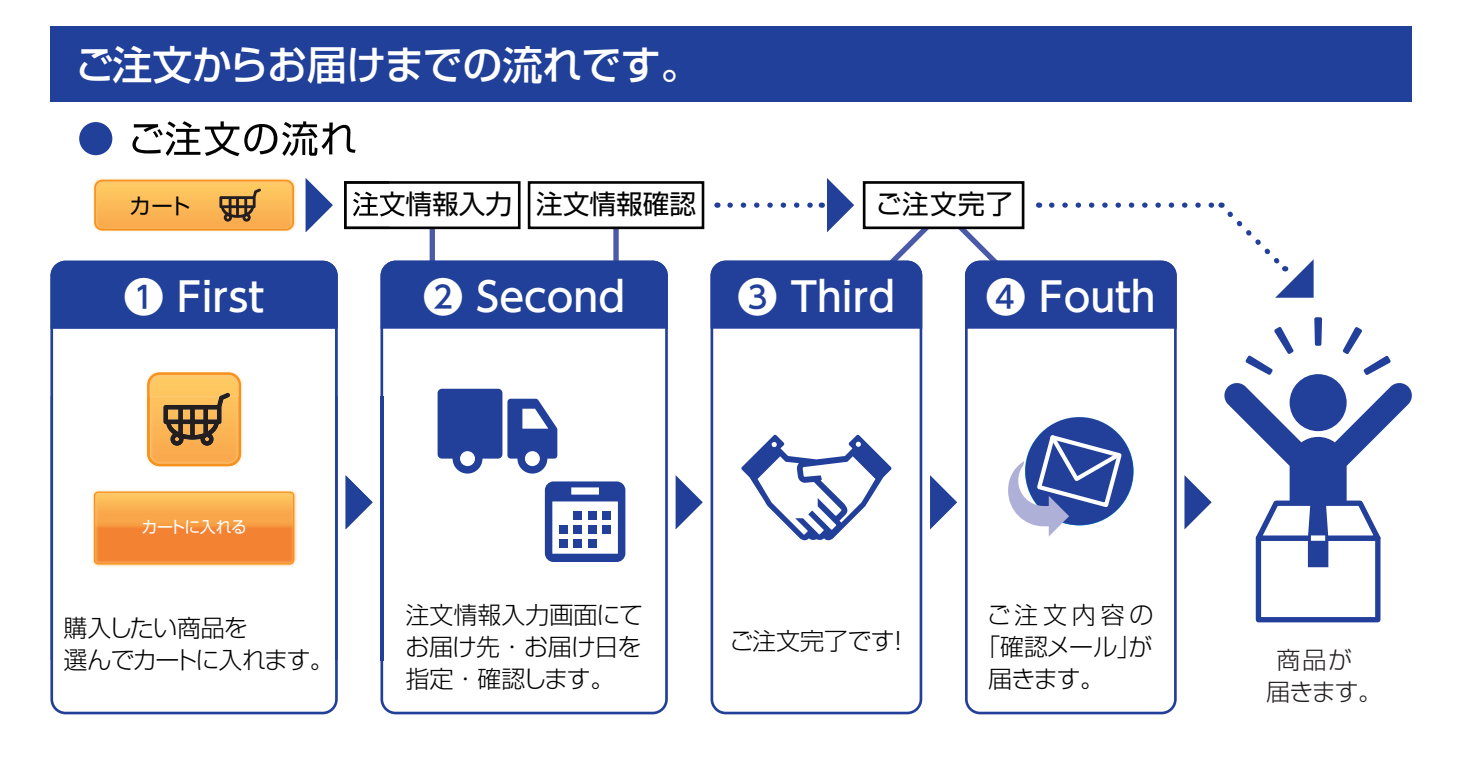

## もう少し詳しいご利用方法は・・・

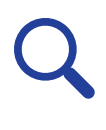

【商品検索】 商品名、カテゴリー、キー ワード等で商品の検索が 可能です。

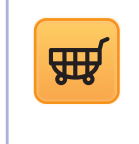

【カートに入れる】 ほしい商品が見つかったら数 量を指定してカートに入れ

て下さい。複数商品を入れる

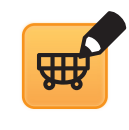

【カートの内容を変更する】 カートに入れた商品の数量 変更や削除などが行えます。

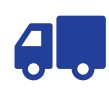

【お届け先・お届け日を入力】 ご注文頂くお届け先に対して 商品のお届け希望日を商品 ごとに指定が可能です。

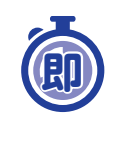

#### 【即発注登録】

ことが出来ます。

納品先の決まっている定期的 な商品の注文を登録しておく と注文情報入力を省略して 注文をすることができます。

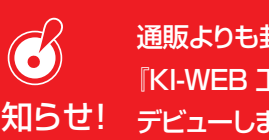

通販よりも封筒・名刺・ゴム印が安い! 『KI-WEB 工房』次回リニューアル時に お知らせ! デビューします。ご期待ください!

#### OS 及びブラウザの推奨環境

| OS         |         | ブラウザ                |      |       |
|------------|---------|---------------------|------|-------|
| Windows7以上 |         | InternetExplorer9以上 |      |       |
| お問い合わせ先    | (株)ケーアイ | ・オフィス・*             | サプライ | 受注チーム |